# GUÍA PRÁCTICA DEL REGISTRO.

Paso 1. Dar clic en la pestaña RENUEVA TU MATRICULA AHORA

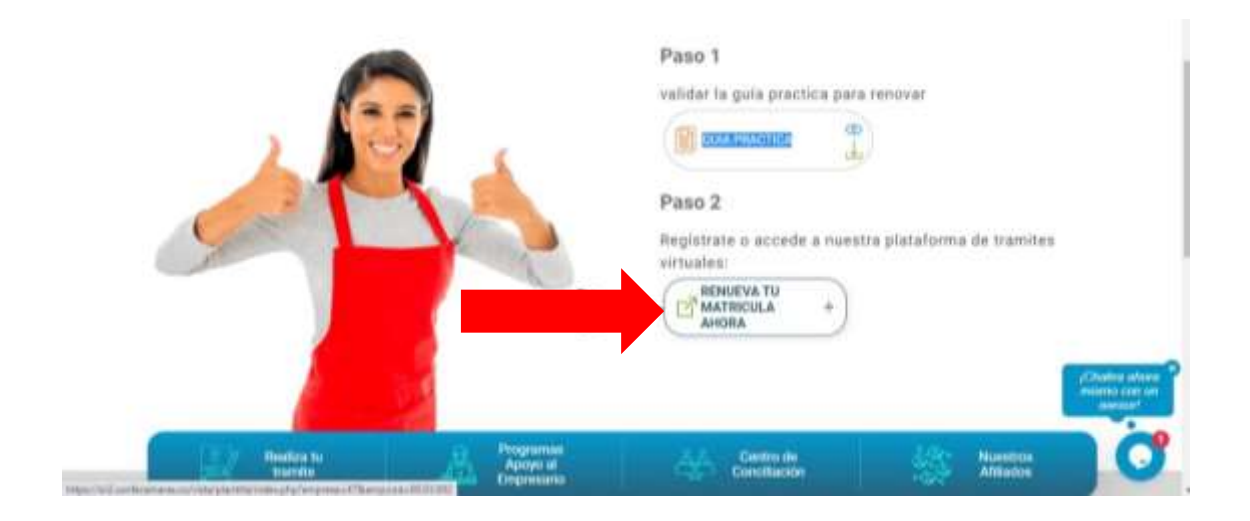

Paso 2. Saldrá una ventana emergente denominada Acceso externo por favor leer y dar clic en el botón cerrar.

| Samera integrali d | tere strike                                                                                                    |  |
|--------------------|----------------------------------------------------------------------------------------------------|--|
|                    | lottel bigeneri id miero nan scode o known mirrolik zerondi<br>Porfano bile miero arte de ordinar                                                                                                    |  |
|                    |                                                                                                    |  |
|                    | <u>Gémara</u>                                                                                                    |  |
|                    |                                                                                                    |  |
|                    |                                                                                                    |  |
|                    |                                                                                                    |  |
|                    | The set of the set of the set of |  |

• De clic en la pestaña Registrase

| Skiene Integralis de Internation                                                                                                    |  |
|----------------------------------------------------------------------------------------------------|--|
| Acceso al Sistema Integrado de Información                                                                                                    |  |
| Conception of the second second                                                                                                    |  |
| Production and source any second with the control of the control of the cont |  |

Paso 3. Complete <u>todos</u> los datos del formulario si falta algún dato el sistema le indicara resaltando en rojo la casilla que falto por llena.

| Confecămaras<br>Acceso al Sistema Integrada de Información                                                                                                    |  |
|----------------------------------------------------------------------------------------------------|--|
| Heceso a sistema magiaso de montación                                                                                                    |  |
|                                                                                                    |  |
| Descentibilita dato de la contentina en una descenta de la contenti de la contenti de<br>Descentariana, Papa a contentina en a activitaria de a regularia para facen<br>arguna de activitación que que en activita e a contentina de la contentina de la contentina de la contentina de<br>de la contentina de la contentina d |  |
| The second second second second second second second second second second second second second second second se                                                                                                    |  |
| cento discharace                                                                                                    |  |
| A second second s                                                                                                    |  |
| The Later of the Later of the L       |  |
|                                                                                                    |  |
| and the second second se                                                                                                    |  |
|                                                                                                    |  |
|                                                                                                    |  |
|                                                                                                    |  |
|                                                                                                    |  |
|                                                                                                    |  |
| Notes applied 10                                                                                                    |  |
| The second second second second second second second second second second second second second second second se                                                                                                    |  |
| water and the second second                                                                                                    |  |
| Laure and Laure and La                                                                                                    |  |
| which are characterized at                                                                                                    |  |
| A DAY OF THE OWNER                                                                                                    |  |
|                                                                                                    |  |
| 100000 10000 L                                                                                                    |  |

Paso 4. Leer los términos y condiciones dar clic en el cuadro y quedara un chulito en el cuadro como un gesto de aceptación del uso de la información que lleno en el formulario. Después dar clic en el cuadrito No soy un robot y por último dar clic en Registrase.

|                                                     | Al continuer con su solaribuit de registro, USTED AUTORIZA e<br>CAMARA DE COMUNICIO DE FACATATIVA para hacer una de<br>información que las inclusión en esta hornularia para las fei<br>que la estilizad caracitive resources en desentiles de s<br>funccores registrates, tal y como es puede endeteciar es<br>inguiente Deslaración de privacidant y on las Políticas<br>Instamente de Información | lar<br>le<br>en<br>ve<br>he<br>de |
|-----------------------------------------------------|----------------------------------------------------------------------------------------------------|-----------------------------------|
| i i                                                 | No say un robot                                                                                                    |                                   |
| Sistema Integrado de Información ID<br>Confecemente |                                                                                                    | Selectionar Caman                 |

Paso 5. Si todo salió bien, saldrá una ventana emergente que le indicara que al correo registrado le enviaron la <u>CLAVE</u> de acceso, por favor cerrar la ventana y verificar su correo

| Registro inválido                                                                            | (] H  |
|----------------------------------------------------------------------------------------------|-------|
| El usuarto se encuentra previamente registrado.                                              |       |
|                                                                                              | Cenar |
| represente Distribución de principal y ser las britique des<br>Tratamiente de la información |       |
| Not say un tribot                                                                            |       |
| Registrarse                                                                                  |       |

Paso 6. A su correo le llegara la clave y la siguiente información que debe seguir para la activación del Registro Para activar su registro, por favor oprima el enlace que aparece a continuación

| Solicitud de confirmación de registro en el portal de CAMARA DE COMERCIO DE FACATATIVA desde el Sistema SR2                                                                                                    |
|----------------------------------------------------------------------------------------------------|
| Agrectado(a)                                                                                                    |
|                                                                                                    |
|                                                                                                    |
|                                                                                                    |
| Se ha generado la contrisiena «GTOR4CSD» para acceder como asuario registrado al portal de servicios virtuales de la CAMARA DE COMERCIÓ DE FACATATIVA de<br>acuando ron la solicitud por ustad realizada.                                                    |
| Al continue su registro, usted acepta la réclamición de privacidad y la Política de Tratamiento de Información que nuestra organización ha implementado. Documentos<br>que puede consultar en los siguientes enlaces:                                        |
| decision of Head Cost                                                                                                    |
| REPORT REMAINING THE LANSING ON                                                                                                    |
| Para activar su registro, por favor oprima el enlace que aparece a continuación.                                                                                                    |
| V CONFIRMAR LA SOLICITUD DE REGISTRO                                                                                                    |
| Si usted no deses confirmar su registro o rechaza la solicitad previamente resizada o no está de acuerdo con la Dedaración de Privacidad o la Política de Tratamiento de<br>Información, el siguiente enlace le permitirá cancelar su solicitad de registro. |
| * RECHAZAR LA SOLICITUD DE REGISTRO                                                                                                    |
| Bienverido y esperanos que las opciones de consulta y realización de trámites en forma virtual le sean de utilidad                                                                                                    |
| Conflaimente                                                                                                    |
| Área de Registros Públicos                                                                                                    |
| CAMARA DE COMERCIO DE FACATATIVA                                                                                                    |

Paso 7. Si todo salió bien, saldrá una ventana emergente que le indicará que su solicitud de registro ha quedado confirmada por favor leer y cerrar la ventana emergente.

| Sistema Integrido da Un | Biotud ile registru exitosa                                                                                                    |  |
|-------------------------|----------------------------------------------------------------------------------------------------|--|
|                         | Apreparto assano, su solicitad de registro a quastisto conferenda, a gaster de sole resmento haciendo uno de su<br>como electrónico, su dentificación y su clave de acceso de que la fegil en el como electrónico) porte realizar<br>consultar y sustair folentes en nuesto partal.<br>Il Derivende a la CAMARA DE COMERCIO DE FACATATIVA (2) |  |
|                         | de Comercio<br>de Facatativa                                                                                                    |  |
|                         |                                                                                                    |  |

# Paso 8. Ingrese los datos de <u>CORREO ELECTRÓNICO</u>, <u>IDENTIFICACIÓN Y CLAVE</u> y dar clic en Ingresar.

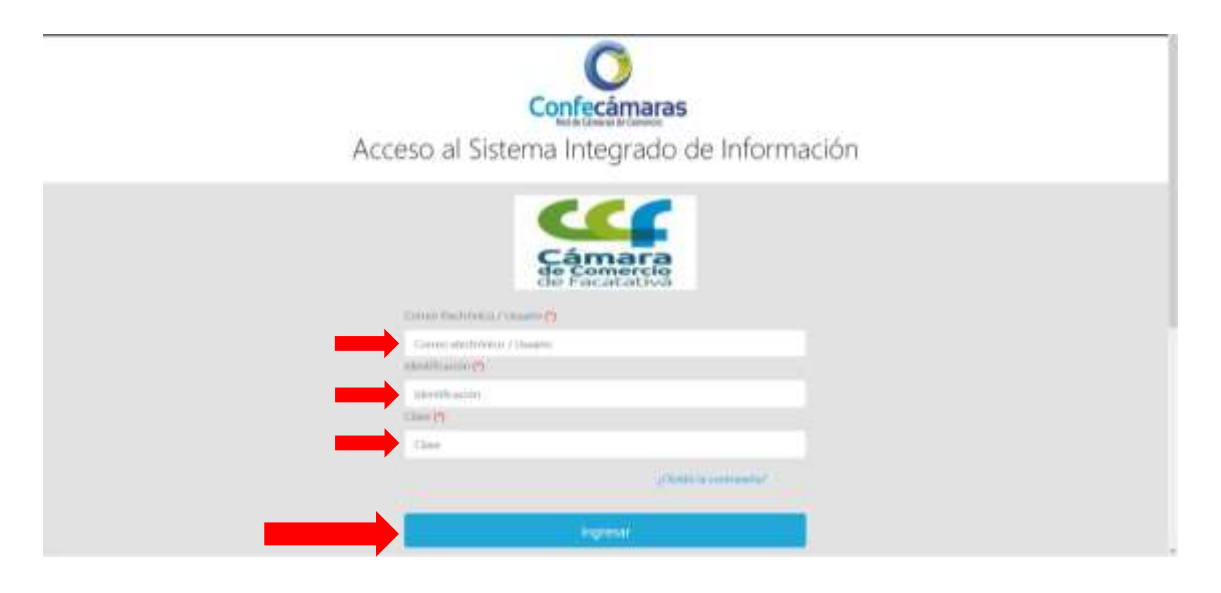

### Paso 9. Y LISTO YA PUEDE RENOVAR SU MATRÍCULA MERCANTIL

| 4 | CANARA DE COMERCIO DE PACAPATINA                                                                                                    |                                                                                                    |                               |   | *                    | . 🔞  |
|---|----------------------------------------------------------------------------------------------------|----------------------------------------------------------------------------------------------------|-------------------------------|---|----------------------|------|
|   | *<br>Información diaria                                                                                                    |                                                                                                    |                               |   |                      |      |
|   | 9 Malifadada                                                                                                    | 25 Normandist 🖉                                                                                                | 23 Schenolis de Najiron       | - | 12 inscriptions high | - 22 |
|   | 0 kenzigeneses Hogisten baalt 👔                                                                                                    | l Incorporante Proprietare                                                                                     |                               |   |                      |      |
|   | Q mayoris                                                                                                    |                                                                                                    |                               | σ | afe tamatan d        | 0 0  |
|   | A basely de role oprile wind parele redres le laing e<br>basele soulad. For face ballgat a contrain é la                                                                                                    | la da las completivos que os aconstitues basiliaren<br>e un al tribulos que denne y captore el basile constitu | for registers are all conver- |   |                      |      |
|   | Montaine                                                                                                    | Preparation                                                                                                    |                               |   |                      |      |
|   | 0.00.0                                                                                                    | Paperson                                                                                                    |                               |   |                      |      |
|   | tembre                                                                                                    | Probability and                                                                                                |                               |   |                      |      |
|   | - Contract - Contract  |                                                                                                    |                               |   |                      |      |
|   | timestikaida (197                                                                                                    |                                                                                                    |                               |   |                      |      |
|   | Second and the second second s |                                                                                                    |                               |   |                      |      |
|   |                                                                                                    |                                                                                                    | Alexand Winner                |   |                      |      |
|   |                                                                                                    |                                                                                                    |                               |   |                      |      |

#### <u>SI NO RECUERDA SU CLAVE.</u>

#### Paso 1. Utilice la opción dando clic en ¿Olvidó la contraseña?

| O                                          | 1 |
|--------------------------------------------|---|
| Conrecamaras<br>Het de Camaras             |   |
| Acceso al Sistema Integrado de Información |   |
| Come Electricator / Journo (1              |   |
| Correo electrini in / Muarie               |   |
| advertification                            |   |
| Case (1                                    |   |
| Glee                                       |   |
| (Childs to compare a                       |   |

Paso 2. Diligencie los datos de Número de Identificación y Correo electrónico y de clic en no soy un robot, después clic en el botón de Recuperación de Contraseña.

| O                                          |  |
|--------------------------------------------|--|
| Confecámaras                               |  |
| Acceso al Sistema Integrado de Información |  |
| Transmistration de la contractions         |  |
| Convertientities / Valatio                 |  |
| V No seg un robot                          |  |
| Netsuperin Contravelle                     |  |

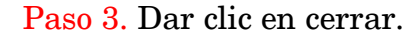

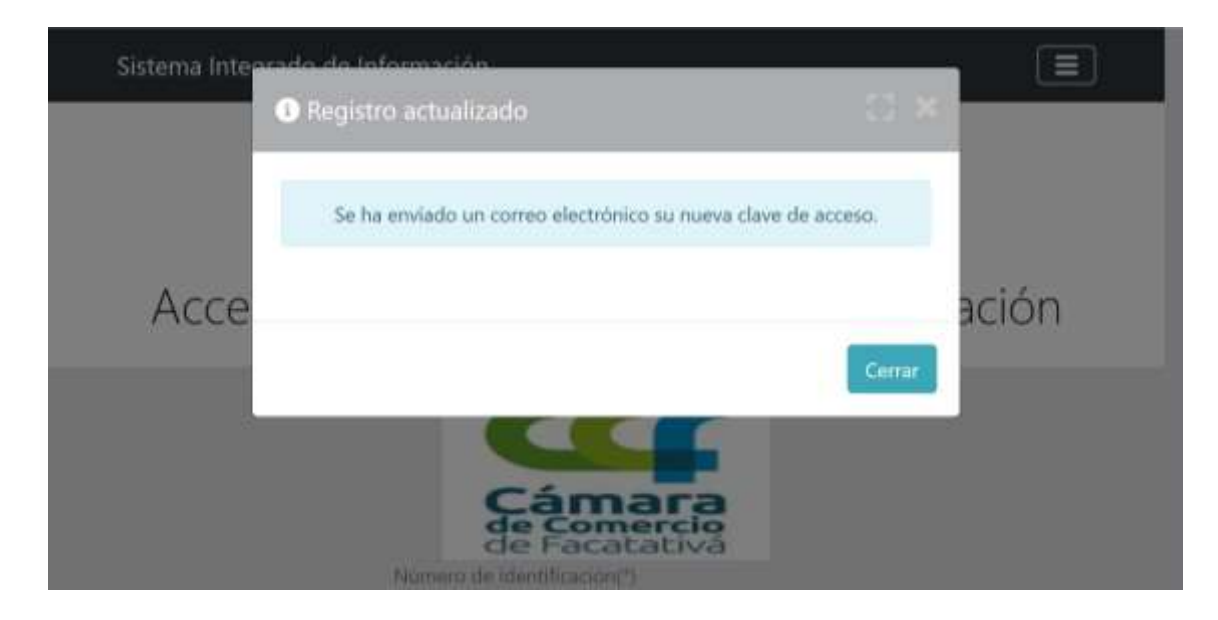

Paso 4. A su correo le llegara la clave.

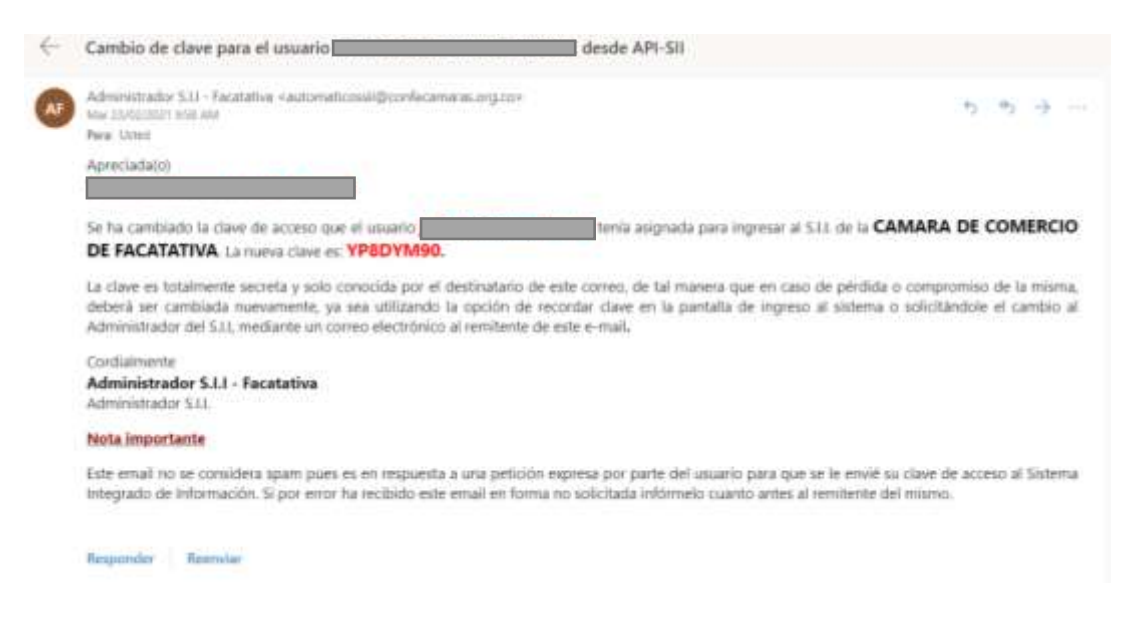

Paso 5. Ingrese a nuestro portal web <u>https://sii2.confecamaras.co</u> Ingrese los datos de <u>CORREO ELECTRÓNICO, IDENTIFICACIÓN Y CLAVE</u> y dar clic en Ingresar.

| 1 | -                                |                            |   | - 6 4 |
|---|----------------------------------|----------------------------|---|-------|
|   | Sistema integrado de Información |                            | E |       |
|   |                                  | 0                          |   |       |
|   | C                                | onfecámaras                |   |       |
|   | Acceso al Sistema                | a Integrado de Información |   |       |
|   | Some Deciminary releases         | Cámara<br>E Facatativa     |   |       |
|   | Commission Planam                |                            |   |       |
|   | Herrifs Joint                    |                            |   |       |
|   | 1344                             |                            |   |       |
|   |                                  | (Chieff) to consistent 2   |   |       |
|   |                                  | ingrisal                   |   |       |
|   |                                  |                            |   |       |

## Paso 6. Y LISTO YA PUEDE RENOVAR SU MATRÍCULA MERCANTIL

| <u> </u>      | CAMARA DE COMERCIO DE FACATATIVA                                                                                                    |                                                                                                    |   | *                               | . 🐨 |
|---------------|----------------------------------------------------------------------------------------------------|----------------------------------------------------------------------------------------------------|---|---------------------------------|-----|
| Communication | nformación diaria                                                                                                    |                                                                                                    |   |                                 |     |
|               | 9 Matinzalm 😤                                                                                                    | 25 termatin 🖉 23 Salamates de Beginn                                                                                                 | - | Q experiment regality<br>Manual | 2   |
|               | D Inscissioner Registry East                                                                                                    | l Baargajannen Fragannen 👔                                                                                                    |   |                                 |     |
|               | 0                                                                                                    |                                                                                                    | a | 10 Lancian 0                    | 0 0 |
|               | A tracely do who spatial which possible realizes to failing an<br>instant or well-back from back sub-gar of severable a back                                                                                                    | la de la aquilitade, par la acustifica incluire en la algèrier que allabérico :<br>en el chefe que inser y aples el lation constitut |   |                                 |     |
|               | - Ineritain                                                                                                    | Dependent                                                                                                    |   |                                 |     |
|               | - Contraction of the Contraction of the Contraction | Process                                                                                                    |   |                                 |     |
|               | hander                                                                                                    | Fainteen                                                                                                    |   |                                 |     |
|               | 1                                                                                                    | Products                                                                                                    |   |                                 |     |
|               | Wendlikschild / 197                                                                                                    |                                                                                                    |   |                                 |     |
|               | mentanes of                                                                                                    |                                                                                                    |   |                                 |     |
|               |                                                                                                    | Provide Provide State                                                                                                    |   |                                 |     |
|               |                                                                                                    | Allow & Crewe                                                                                                    |   |                                 |     |